## АВТОРИЗАЦИЯ НА САЙТЕ СКИФ.ТЕСТ

Для Авторизации на сайте СКИФ. ТЕСТ (<u>https://skif.donstu.ru/test/</u>) необходимо в верхнем правом углу нажать кнопку ВХОД.

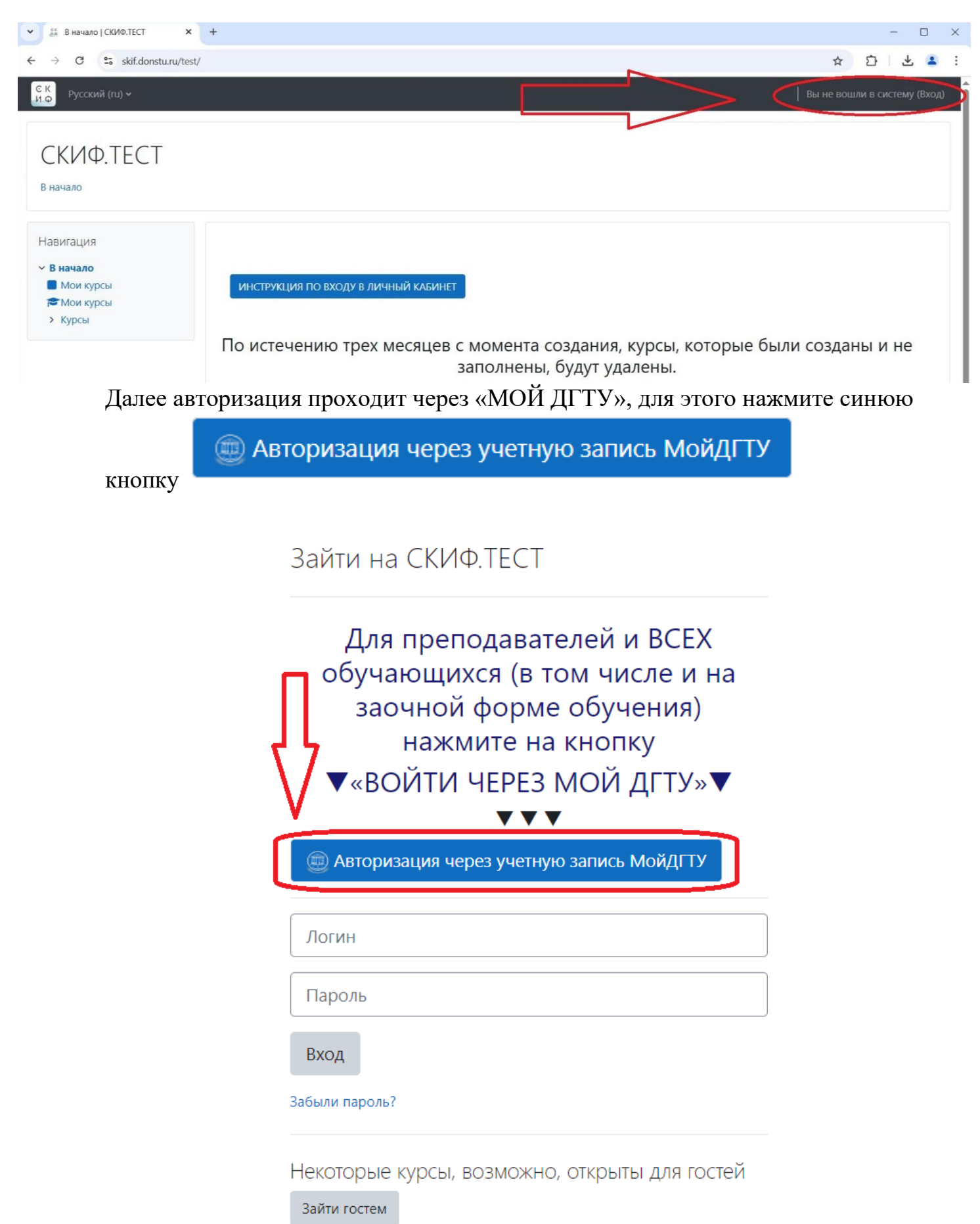

После нажатия на кнопку «Авторизация через учетную запись МойДГТУ» система переходит на сайт авторизации «Мой ДГТУ», где обучающийся на вкладке lk.donstu.ru нажимает на кнопку входа через личный кабинет на сайте lk.donstu.ru.

|                                       | - 1943年4月1日                  |              |                                                       |                                                                 | 1000                  |  |
|---------------------------------------|------------------------------|--------------|-------------------------------------------------------|-----------------------------------------------------------------|-----------------------|--|
| . De Mo                               | й ДГТУ                       | 🛛 Телефон    | @логин                                                | lk.donstu.ru                                                    | госуслуги             |  |
| Инс пер                               | трукция для<br>вокурсников   | СКИФ Тест за | прашивает доступ к<br>личный кабинет<br>пароля от сай | вашему профилю: треб<br>с использованием ло<br>iта lk.donstu.ru | уется вход<br>огина и |  |
| с с с с с с с с с с с с с с с с с с с | 5 ДГТУ (СКИФ)<br>1 навигации |              | Войти чере:                                           | 3 lk.donstu.ru                                                  |                       |  |
| © 2025 Grat                           | DS DSTU. All right reserved  | î            |                                                       |                                                                 |                       |  |
|                                       |                              |              | 1.1                                                   | 1 HARL                                                          | C. S. S.              |  |

После нажатия на кнопку «Войти через lk.donstu.ru» система переходит на сайт авторизации в личный кабинет, где студент, используя свои учетные данные выполняет вход.

| ▲ Личный кабинет   Логин   Пароль   Войти   войти через   Войти через |    |
|-----------------------------------------------------------------------|----|
| Логин Пароль ВОЙТИ ВОЙТИ ЧЕРЕЗ Я ВОЙТИ ЧЕРЕЗ Я                        |    |
| Пароль<br>ВОЙТИ<br>ВОЙТИ ЧЕРЕЗ<br>ВОЙТИ ЧЕРЕЗ Я                       | Ă  |
| войти<br>войти через №<br>войти через Я                               | Q  |
| ВОЙТИ ЧЕРЕЗ 🗷<br>ВОЙТИ ЧЕРЕЗ Я                                        |    |
| войти через Я                                                         |    |
|                                                                       |    |
| Для обучающихся:                                                      |    |
| РЕГИСТРАЦИЯ ВОССТАНОВЛЕНИЕ ПАРС                                       | ла |
| 🔶 НА ГЛАВНУЮ                                                          |    |

При успешном входе в личный кабинет, сайту «Мой ДГТУ» необходимо предоставить доступ к данным профиля.

| ক্ত | Ξ Личный кабинет                                               |
|-----|----------------------------------------------------------------|
| 100 |                                                                |
| ۳   | Мой ДГТУ                                                       |
|     | Приложение Мой ДГТУ запрашивает доступ к данным вашего профиля |
| 2   |                                                                |
| ŧ   | ЗАПРЕТИТЬ РАЗРЕШИТЬ                                            |
| 1   | $\Delta$                                                       |
| Ê   | L                                                              |

После предоставления доступа, будет выполнен вход и автоматическое перенаправление обратно на главную страницу СКИФ.ТЕСТ.

| Ск<br>В.Ф Русский (ru) ч                                                                       |                                                                                                    |  |
|------------------------------------------------------------------------------------------------|----------------------------------------------------------------------------------------------------|--|
| СКИФ.ТЕСТ<br>В начало                                                                          |                                                                                                    |  |
| Здравствуйте, Роман                                                                            | 4                                                                                                    |  |
| Навигация<br><b>В начало</b><br>В личный кабинет<br>> Страницы сайта<br>Т Мои курсы<br>> Курсы | инструкция по входу в личный клаинет<br>По истечению трех месяцев с момента создания, курсы, которые были созданы и не |  |